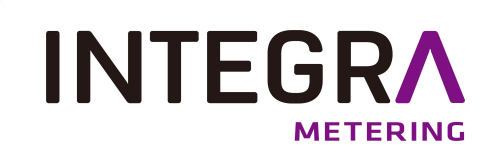

# **TOPAS® SONIC**

Ultraschallzähler für Haushalts- und Kaltwasseranwendungen Bedienungsanleitung

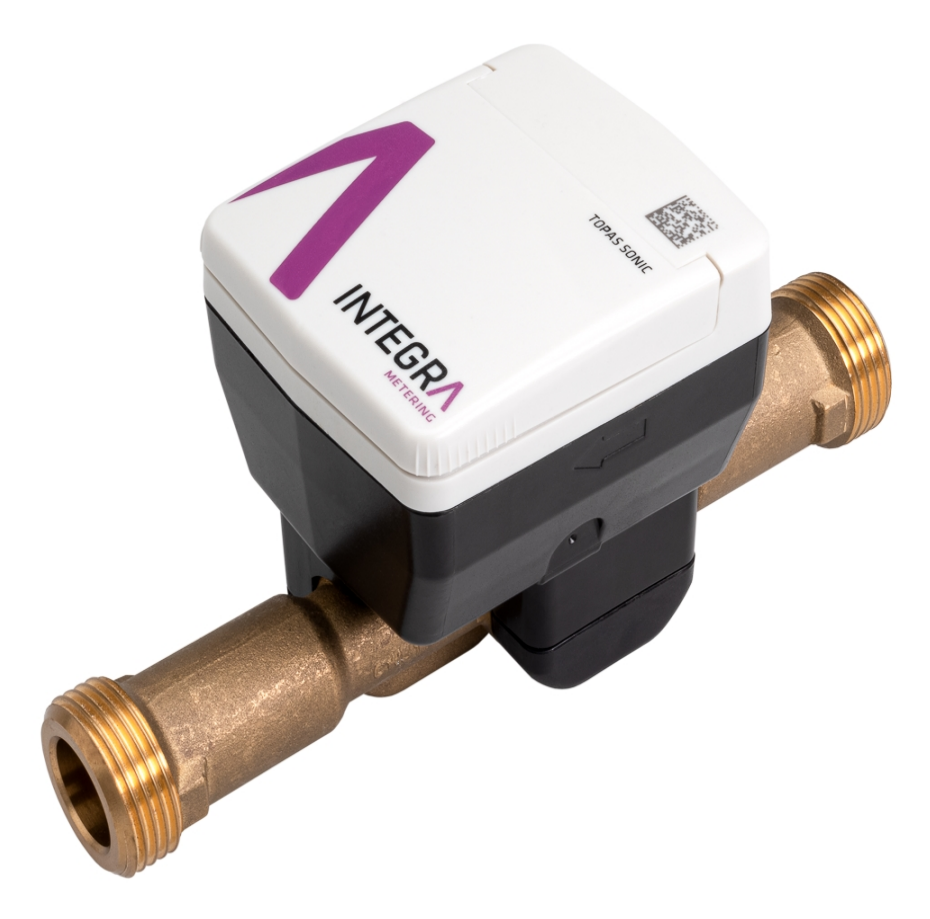

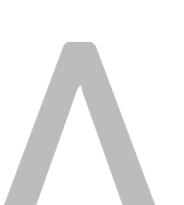

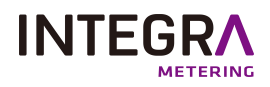

# Inhaltsverzeichnis

| 1.       | Kontakt der Organisation:                                  | 3        |
|----------|------------------------------------------------------------|----------|
| 2.       | Sicherheitsvorschriften und -vorkehrungen                  | З        |
| 2. 1.    | Informationen und rechtliche Hinweise zum Benutzerhandbuch | З        |
| 2. 2.    | Entsorgungsregeln für TOPAS® SONIC                         | 4        |
| З.       | Technische Merkmale                                        | 5        |
| 3. 1.    | Metrologische Daten                                        | 5        |
| 3.2.     | Abmessungen                                                | 5        |
| 3.3.     | Stromversorgung                                            | 5        |
| 4.       | Installation und Kontrollen                                | 6        |
| 4. 1.    | Installation des TOPAS <sup>®</sup> SONIC                  | 6        |
| 4.2.     | Überprüfen Sie die korrekte Position von TOPAS® SONIC      | 7        |
| 4. 2. 1. | Umwelt                                                     | 7        |
| 4. 2. 2. | Installation                                               | 7        |
| 4.3.     | Rückschlagventil                                           | 8        |
| 4.4.     | Wartung und Reinigung                                      | 8        |
| 5.       | Die Oberfläche verstehen TOPAS® SONIC                      | 8        |
| 5. 1.    | Die Frontplatte verstehen                                  | 8        |
| 5. 2.    | Informationen zur Bildschirmanzeige                        | 8        |
| 5. 2. 1. | Displayanzeigen-Sequenz                                    | 8        |
| 5. Z. Z. | Display-Kenndaten                                          | 9<br>10  |
| 5.3.     | Die Ereignisse auf dem LLD-Bildschirm verstenen            | 1U<br>10 |
| 5. 3. 2. | Anzeigecodes verstehen                                     | 10       |
| 6.       | -<br>Kommunikationsfähigkeiten                             | 11       |
| 7.       | ParamApp <sup>®</sup> Android-Anwendung                    | 12       |
| 7. 1.    | Präsentation von ParamApp <sup>®</sup>                     | 12       |
| 7. 1. 1. | Funktionen                                                 | 12       |
| 7.1.2.   | Datalog                                                    | 12       |
| 7. 2.    | Installation ParamApp® Android-Anwendung                   | 13       |
| 8.       | Zertifizierungen und Vorschriften                          | 13       |

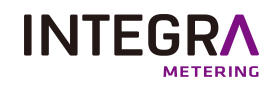

# 1. Kontakt der Organisation:

INTEGRA Metering AG Ringstrasse 75 CH-4106 Therwil Schweiz

Telefon: +41 61 725 11 22 info@integra-metering.com www.integra-metering.com

Eine Vervielfältigung dieser Anweisungen oder Teile davon in welcher Form auch immer ist ohne ausdrückliche schriftliche Genehmigung des Herstellers verboten.

Die Abbildungen und Informationen in dieser Anleitung unterliegen technischen Änderungen, die zur Verbesserung des Produkts erforderlich sind.

# 2. Sicherheitsvorschriften und -vorkehrungen

### 2.1. Informationen und rechtliche Hinweise zum Benutzerhandbuch

Dieser Leitfaden richtet sich an geschultes Fachpersonal. Aus diesem Grund sind keine grundlegenden Arbeitsschritte enthalten.

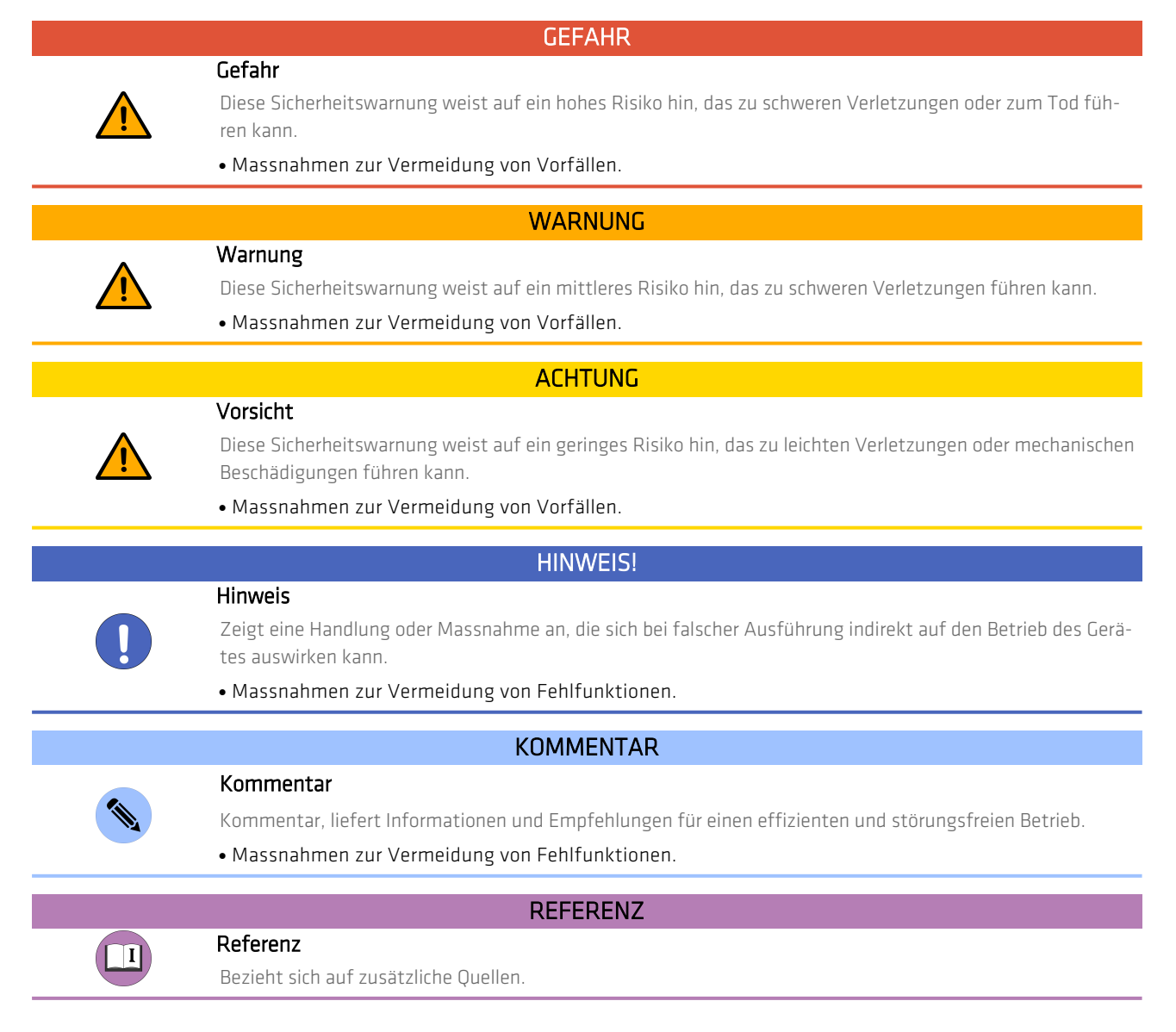

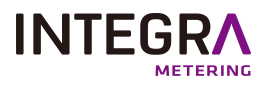

Der Hersteller übernimmt keine Verantwortung, wenn die folgenden Sicherheitshinweise und Anweisungen nicht beachtet werden: measures are not observed:

- Alle Änderungen am Gerät ohne vorherige schriftliche Zustimmung des Herstellers führen zum sofortigen Erlöschen der Produkthaftung und Garantie.
- Installation, Betrieb, Wartung und Ausserbetriebnahme dieses Geräts dürfen nur von geschultem Personal, von qualifiziertem Fachpersonal durchgeführt werden, das vom Hersteller, Betreiber oder Eigentümer der autorisierten Anlage eingewiesen wurde. Der Fachmann muss alle diese Betriebsanleitungen und Installationsanweisungen, und die darin enthaltenen Anweisungen zu den Regeln des Gesetzes, gelesen und verstanden haben. to the rules of the law.
- Überprüfen Sie alle Anschlüsse, Einstellungen und technischen Daten von Peripheriegeräten.
- Offenes Gehäuse oder Teile des Gehäuses sind völlig verboten.
- Die angegebenen Klassifizierungen für mechanische Belastungen (z.B. Druck, Temperatur, etc.) sind einzuhalten. Schutzklasse (IP) etc.) darf nicht überschritten werden.
- Betreiben Sie die Anlage nur unter den vorgegebenen Umgebungsbedingungen und Einbaulagen.
- Schützen Sie die Anlage vor Überspannung. Insbesondere wird ein elektrisches Schweissen an den zugehörigen Geräten verhindert.
- Keine der in diesem Handbuch oder in einem anderen Dokument enthaltenen Informationen entbindet den Benutzer von der Verantwortung für die Beurteilung der jeweiligen Systemkonfiguration durch den Planer in Bezug auf Funktionalität und Betriebssicherheit.
- Die örtlichen Arbeits- und Sicherheitsgesetze und -vorschriften sind zu beachten.

# 2. 2. Entsorgungsregeln für TOPAS® SONIC

#### WARNUNG

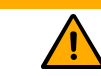

#### Warnung

Das Gerät darf nicht geöffnet werden. Die Batterie ist fest verbaut und kann nicht gewechselt werden.

Dieses Gerät darf nicht zusammen mit dem Hausmüll entsorgt werden. Bitte senden Sie es zur Wiederverwertung an den Hersteller zurück.

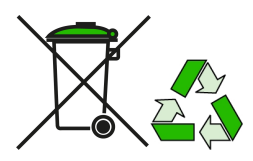

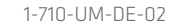

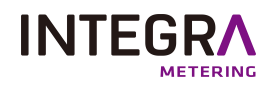

# 3. Technische Merkmale

# 3.1. Metrologische Daten

|                                    | DN                 |                   | 15                   | 15                   | 20    | 20    | 20    | 20            | 25                                | 25                                | 25                                | 32                                | 40    | 50                                   |
|------------------------------------|--------------------|-------------------|----------------------|----------------------|-------|-------|-------|---------------|-----------------------------------|-----------------------------------|-----------------------------------|-----------------------------------|-------|--------------------------------------|
|                                    | Gewinde            |                   | G <sup>3</sup> /4" B | G <sup>3</sup> /4" B | G1" B | G1" B | G1" B | G1" B         | G1" <sup>1</sup> / <sub>4</sub> B | G1" <sup>1</sup> / <sub>4</sub> B | G1" <sup>1</sup> / <sub>4</sub> B | G1" <sup>1</sup> / <sub>2</sub> B | G2" B | G2"<br><sup>1</sup> / <sub>2</sub> B |
|                                    | Material           |                   | <br> <br>            |                      |       |       |       | CW            | 617N                              |                                   |                                   |                                   |       |                                      |
| Baulänge                           | L                  | mm                | 110                  | 170                  | 105   | 190   | 220   | 130           | 200                               | 260                               | 260                               | 260                               | 300   | 300                                  |
| Dauerdurchfluss                    | Q <sub>3</sub>     | m <sup>3</sup> /h | 2,5                  | 2,5                  | 2,5   | 4     | 4     | 4             | 10                                | 10                                | 6.3                               | 10                                | 16    | 25                                   |
| Überlastdurchfluss                 | Q <sub>4</sub>     | m <sup>3</sup> /h | 3,125                | 3,125                | 3,125 | 5     | 5     | 5             | 12,5                              | 12,5                              | 7.9                               | 12,5                              | 20    | 31                                   |
| Übergangsdurchfluss                | Q <sub>2</sub>     | L/h               | 8                    | 8                    | 8     | 13    | 13    | 13            | 32                                | 32                                | 21                                | 32                                | 51    | 80                                   |
| Min. Kleinster Durch-<br>fluss     | Q <sub>1</sub>     | L/h               | <br>  5<br>          | 5                    | 5     | 8     | 8     | 8             | 20                                | 20                                | 13                                | 20                                | 31    | 50                                   |
| Anlaufsdurchfluss                  | Q <sub>START</sub> | L/h               | 2,5                  | 2,5                  | 2,5   | 4     | 4     | 4             | 10                                | 10                                | 6                                 | 10                                | 16    | 25                                   |
| Druckverlust bei<br>Q <sub>3</sub> | ΔP                 |                   |                      |                      | ΔP 25 |       |       | <b>Δ</b> Ρ 40 |                                   |                                   | ΔΡ                                | 25                                |       |                                      |
| Dynamischer Mess-<br>bereich       | R                  | -                 |                      | R 500                |       |       |       |               |                                   |                                   |                                   |                                   |       |                                      |

# 3. 2. Abmessungen

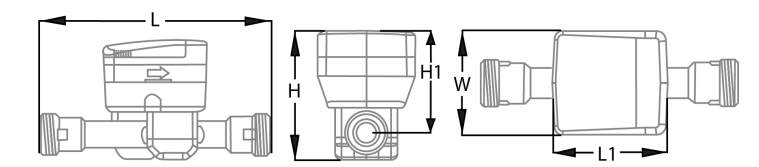

| Abmessungen       | DN      | 15      | 20    | 25                                | 32                                | 40    | 50                                |
|-------------------|---------|---------|-------|-----------------------------------|-----------------------------------|-------|-----------------------------------|
|                   | Gewinde | G3/4" B | G1" B | G1" <sup>1</sup> / <sub>4</sub> B | G1" <sup>1</sup> / <sub>2</sub> B | G2" B | G2" <sup>1</sup> / <sub>2</sub> B |
| Gewicht           | Kg      | 0.8     | 1     | 1,4                               | 1,5                               | 1.9   | 2,4                               |
| Höhe (H1)         | mm      | 77      | 77    | 77                                | 77                                | 77    | 77                                |
| Gesamthöhe (H)    | mm      | 98      | 98    | 98                                | 101                               | 107   | 115                               |
| Breite (W)        | mm      | 76      | 76    | 76                                | 76                                | 76    | 76                                |
| Gehäuselänge (L1) | mm      | 87      | 87    | 87                                | 87                                | 87    | 87                                |

# 3. 3. Stromversorgung

| Тур        | Lithiumbatterie |
|------------|-----------------|
| Lebenslang | * bis 16 Jahre  |

\* Abhängig vom Sendeintervall des Funktelegramms, Telegrammlänge und Betriebstemperatur.

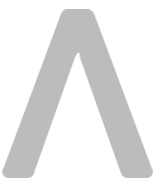

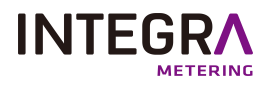

# 4. Installation und Kontrollen

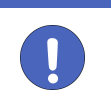

#### **HINWEIS!**

#### Hinweis!

Das Messgerät muss in Übereinstimmung mit den Anforderungen der ISO 4064 und der EG-Baumusterprüfbescheinigung installiert werden. Medium: Wasser ohne Zusätze.

#### REFERENZ

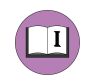

#### Referenz

Detaillierte Anleitungen finden Sie in der beiliegenden "Installationsanleitung", die jeder Packung des Produktes beigefügt ist.

# 4.1. Installation des TOPAS<sup>®</sup> SONIC

- 1. Spülen Sie die Rohre vor der Installation des Messgeräts gründlich aus.
- 2. Der Zähler muss so installiert werden, dass die Pfeilrichtung am Zählergehäuse der Strömungsrichtung entspricht.

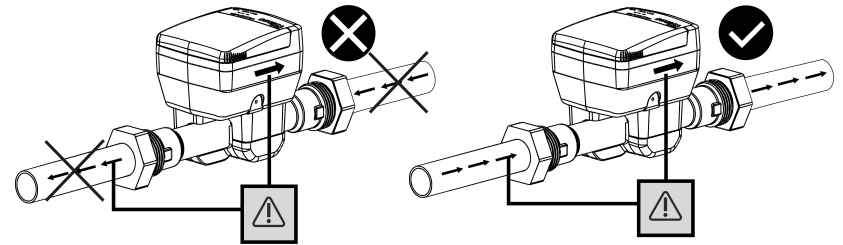

3. Alte Dichtungen entfernen und Dichtflächen reinigen. Die Installation des Messgeräts sollte nicht mit Kraft oder Druck erfolgen, stellen Sie sicher, dass das Messgerät gerade ausgerichtet ist.

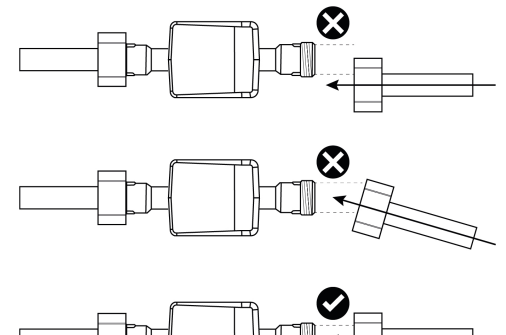

- 4. Alte Dichtungen entfernen und Dichtflächen reinigen.
- 5. Bauseitige Dichtungen müssen zweckmässig sein und den örtlichen Anforderungen und Richtlinien entsprechen. Nur die neu gelieferten Dichtungen montieren (die Dichtungen dürfen nicht in die Rohrleitung eindringen). Für Folgeschäden, die durch den Einsatz von Fremddichtungen entstehen, wie Korrosion an Dichtflächen und Gewinden, wird keine Haftung übernommen.
- 6. Gleichzeitig die Zählerarmaturen auf beiden Seiten manuell nach Hause schrauben und dann in entgegengesetzte Richtungen mit einem geeignetem Werkzeug (Mindestdrehmoment 30 Nm, Höchstdrehmoment 50 Nm).

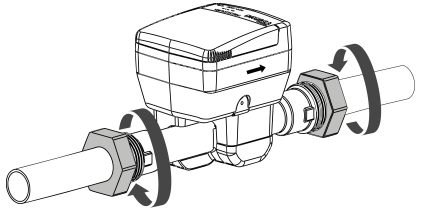

7. Füllen Sie die Rohrleitung nach Abschluss der Installation langsam mit Wasser. Vermeiden Sie die Ansammlung von Luftblasen im Messgerät während des Installationsvorgangs.

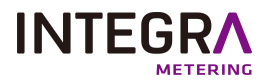

# 4. 2. Überprüfen Sie die korrekte Position von TOPAS® SONIC

### 4. 2. 1. Umwelt

- Der TOPAS® SONIC darf extreme Bedingungen nicht überschreiten: max 70°C / 158°F (nicht mehr als 2 Wochen bei 35°C / 95°F); min -20°C / -4°F (2 Wochen unter 0°C / 32°F).
- Obwohl der TOPAS® SONIC IP68 ist, vermeiden Sie eine Umgebung, in der er längere oder wiederholte Zeit eintauchen.

### 4. 2. 2. Installation

• Wassertemperatur: max +50°C / +122°F; min +0,1°C / +32°F.

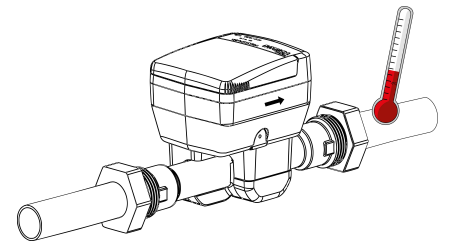

• Der Druck sollte 16 bar nicht überschreiten.

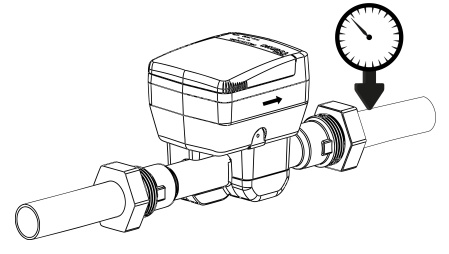

• Die korrekte Einbaulage entnehmen Sie bitte dem Pfeil auf der Seite des Zählers (Wasser muss in Pfeilrichtung fliessen).

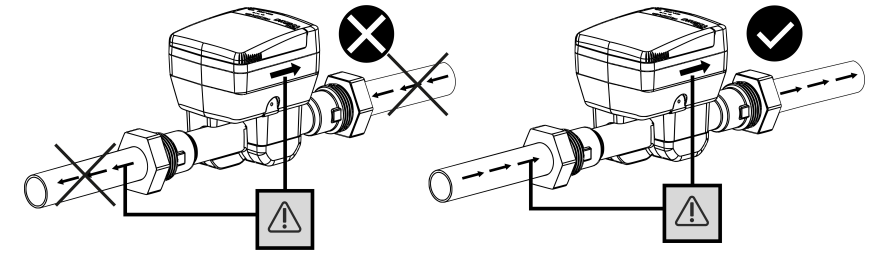

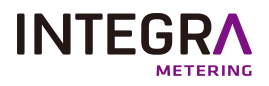

### 4.3. Rückschlagventil

Einige TOPAS<sup>®</sup> Schallreferenzen können mit einem Rückschlagventil (Zubehör) (Nenndurchmesser DN15 - DN40) geliefert werden. Das Rückschlagventil muss am Zählerausgang montiert werden.

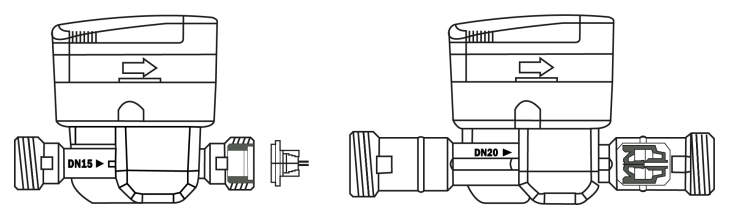

Für DN15 ist es ausserhalb des Zählers montiert, für den anderen DN ist es innerhalb des Zählers montiert.

### 4.4. Wartung und Reinigung

Achtung

ACHTUNG

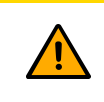

Reinigen Sie es nicht mit Lösungsmitteln oder Scheuermitteln, da diese die Kunststoffabdeckung beschädigen können. Verwenden Sie gegebenenfalls ein feuchtes Tuch oder einen Schwamm.

# 5. Die Oberfläche verstehen TOPAS<sup>®</sup> SONIC

### 5. 1. Die Frontplatte verstehen

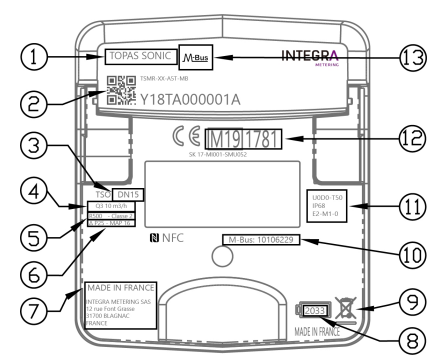

|   | Legende der Frontplatte                                            |    |                                                           |  |  |  |  |  |
|---|--------------------------------------------------------------------|----|-----------------------------------------------------------|--|--|--|--|--|
| 1 | Bezeichnung nach MITTLERER Handelsbezeichnung<br>ICE-Kennzeichnung | 8  | Ablaufdatum der Batterie                                  |  |  |  |  |  |
| 2 | Datenmatrix, Teilenummer, Seriennummer                             | 9  | Abfallentsorgung                                          |  |  |  |  |  |
| З | Durchmesser Q₃                                                     | 10 | Kommunikations-ID                                         |  |  |  |  |  |
| 4 | Nenndurchfluss Q <sub>3</sub>                                      | 11 | Spezifische und technische Zulassung                      |  |  |  |  |  |
| 5 | Verhältnis (Q₃/ Q₁), Genauigkeit Klasse 2                          | 12 | CE-Kennzeichnung nach MID, Code des Zertifizierungslabors |  |  |  |  |  |
| 6 | Druckverlustklasse, KARTE                                          | 13 | Kommunikationssystem                                      |  |  |  |  |  |
| 7 | Herstelleradresse                                                  |    |                                                           |  |  |  |  |  |

# 5. 2. Informationen zur Bildschirmanzeige

### 5. 2. 1. Displayanzeigen-Sequenz

Um die vom Zähler abgelesenen Daten im Display anzuzeigen, wurden verschiedene Fenster als Funktionen angelegt, welche die zugeornete Systeminformation anzeigt.

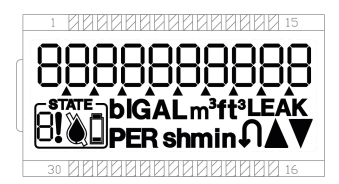

Der LCD-Bildschirm ändert sich automatisch, um die folgenden Informationen anzuzeigen: Netto- oder Vorwärtsvolumen, Rückwärtsvolumen, Durchflussrate, Ereignisse, Firmwareversion, Durchflussrichtung, Zählerzustand.

Die grundlegende Anzeigesequenz wird in zwei Zyklen definiert, einem Hauptzyklus und einem Sekundärzyklus, der nach 120 Sekunden startet.

Die grundlegende Anzeigereihenfolge:

Die zweite Sequenz des Displays alle 120s:

| LCD-Bildschirm | Beschreibung                            | Zeit anzeigen |                | LCD-Bildschirm | Beschreibung                              | Zeit anzeigen |
|----------------|-----------------------------------------|---------------|----------------|----------------|-------------------------------------------|---------------|
|                | {25}Nettovolumen:                       | 10 s          |                |                | Alle Segmente anzeigen<br>EIN             | 2s            |
|                | Durchflussmenge                         | 2s            |                |                | Alle Segmente anzeigen<br>AUS             | 2s            |
|                | Ereignis (wenn Ereignis<br>gesetzt ist) | 2s            |                |                | Anzeige Messtechnik FW<br>version und CRC | 2s            |
|                | Service (wenn Servicefehler<br>besteht) | 2s            | <br> <br> <br> |                |                                           |               |

#### 5. 2. 2. Display-Kenndaten

| Anzeige                    | LCD 10-stellig                                                                           |
|----------------------------|------------------------------------------------------------------------------------------|
| Einheit                    | m <sup>3</sup> , L, Stunde                                                               |
| Angezeigte Werte           | Volumen, Durchfluss, Rückfluss, Displaytest, Ereignisse und Alarme Statuten, F/W-Version |
| Abendstunden und<br>Alarme | r – – – – – – – – – – – – – – – – – – –                                                  |

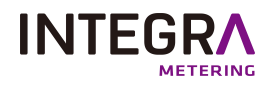

# 5. 3. Die Ereignisse auf dem LCD-Bildschirm verstehen

# 5. 3. 1. LCD-Dsiplay-Symbole festlegen

| Name                              | Symbol                          | Information                                                                                                    |
|-----------------------------------|---------------------------------|----------------------------------------------------------------------------------------------------|
| <br> <br> <br> Durchflussrichtung | $\blacksquare \bigtriangledown$ | Der Durchfluss ist positiv.                                                                                                  |
|                                   | ${\bigtriangleup} \blacksquare$ | Der Druchfluss ist negativ.                                                                                                  |
|                                   |                                 | Stellen Sie ein, wenn der Bildschirm den positiven Index (Vorwärtsvolumen)<br>anzeigt (mit oder ohne Wasser in der Leitung). |
| Indexindikator                    |                                 | Die Anzeige zeigt das Netto-Volumen (mit oder ohne Wasser in der Leitung).                                                   |
|                                   |                                 | Stellen Sie ein, wenn der Bildschirm den negativen Index anzeigt.                                                            |
| <br> <br> <br>  N/secondata/stics |                                 | Dieses Symbol wird angezeigt, wenn das Messgerät Wasser erkennt.                                                             |
|                                   |                                 | Dieses Symbol wird angezeigt, wenn das Messgerät kein Wasser erkennt.                                                        |
| Rückströmung                      | Ð                               | Wenn ein definiertes Volumen in die entgegengesetzte Richtung detektiert wird.                                               |
| Leckage                           | LEAK                            | Dieses Symbol wird angezeigt, wenn lange Zeit ein hoher Verbrauch besteht.                                                   |
| Ausrufezeichen                    |                                 | Dieses Symbol wird angezeigt, wenn ein Serviceereignis oder ein Fehler auftritt.                                             |
| Niedriger Bat-<br>teriestand      |                                 | Dieses Symbol wird angezeigt, wenn der Akku schwach ist.                                                                     |
| Testmodus                         |                                 | Das Messgerät befindet sich im Diodentestmodus.                                                                              |
| Leerlaufmodus                     |                                 | Anzeige-Segment aus.                                                                                                    |

### 5. 3. 2. Anzeigecodes verstehen

Diese Zusammenfassung zeigt alle möglichen Ereignisse, die Aufmerksamkeit durch den Benutzer erfordern.

| Anzeigekürzel | Ereignisse             | Bedingungen                                |
|---------------|------------------------|--------------------------------------------|
| E1            | Reserviert             |                                            |
| E2            | von Luftblasen prüfen. | I'm Rohr wird Luft detektiert              |
| E3            | Rohrbruch              | Wird eine Undichtigkeit erkannt            |
| E4            | Überlastung            | Hoher momentaner Durchfluss                |
| E5            | <br> Frost             | Wassertemperatur                           |
| E6            | Hitze                  | A011 Hohe Wassertemperatur                 |
| E7            | Übertemperatur         | Hohe Umgebungstemperatur                   |
| E8            | Verbrauchs Überwachung | Wasser zirkuliert nicht mehr               |
| S             | Service                | Wenden Sie sich bitte an den Kundendienst. |

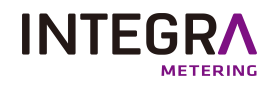

#### HINWEIS!

Wenn die Fehlerbedingung nach der Löschverzögerung noch aktiv ist, wird sie nicht gelöscht.

#### Kommunikationsfähigkeiten 6.

Hinweis!

Der TOPAS® SONIC ist in verschiedenen Kommunikationssystemen erhältlich, eine Übersicht darüber finden Sie weiter unten.

| Gesamtsicht Kommunikationssysteme |                                                      |  |  |  |  |  |  |
|-----------------------------------|------------------------------------------------------|--|--|--|--|--|--|
| Namensrecht                       | Drahtlos                                             |  |  |  |  |  |  |
| LW8                               | MultiCom: Simultan LoRaWAN 868 MHz undwM-Bus 868 MHz |  |  |  |  |  |  |
| LW                                | LoRaWAN EU 868 MHz                                   |  |  |  |  |  |  |
| W8                                | wM-Bus 868 MHz                                       |  |  |  |  |  |  |
| W4                                | wM-Bus 434 MHz                                       |  |  |  |  |  |  |

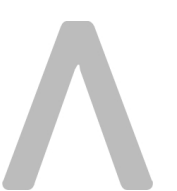

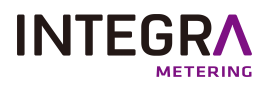

# 7. ParamApp<sup>®</sup> Android-Anwendung

# 7. 1. Präsentation von ParamApp®

ParamApp<sup>®</sup> ist eine leistungsstarke und benutzerfreundliche Android-Anwendung, die von INTEGRA Metering für die Inbetriebnahme entwickelt wurde. Sie ermöglicht die Konfiguration und Diagnose von Smart Devices oder Smart Meter direkt vor Ort, mit Smartphone und über NFC.

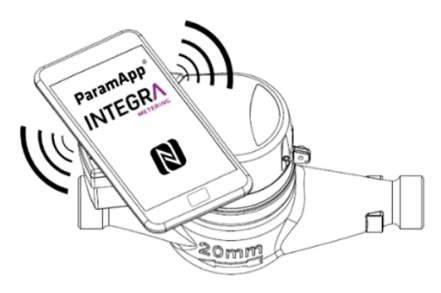

#### 7.1.1. Funktionen

Mit einer ganzen Reihe von Möglichkeiten können Sie Ihr Setup konfigurieren und diagnostizieren:

- Umbau von Funkmodulen
- Impulskonfiguration (Impulsgewicht, Impulslänge)
- Vorlesen der Veranstaltungen für Detailinspektionen vor Ort
- Einrichtung der Alarmerkennung (Schwellwertparameter, Dauer)
- Und noch vieles mehr.

#### 7. 1. 2. Datalog

Aus dem Zähler können verschiedene Verlaufsdaten extrahiert werden:

- Temperatur (Minimum, Durchschnitt, Maximum)
- Durchfluss (Minimum, Durchschnitt, Maximum)
- Volumen (Minimum, Durchschnitt, Maximum)
- Ereignisse und Alarme

Und noch vieles mehr.

Die Zeitgranularität kann für eine präzise Analyse gewählt werden (stündlich, täglich, monatlich, jährlich) und Daten können im CSV-Format exportiert werden.

| GERÄT X                                      | GERÄT X                                      | GERÄT X                                      | GERÄT X                                      |
|----------------------------------------------|----------------------------------------------|----------------------------------------------|----------------------------------------------|
| Auslesung Ereignisse Parameter Historie      | Auslesung Ereignisse Parameter Historie      | Auslesung Ereignisse Parameter Historie      | Auslesung Ereignisse Parameter Historie      |
| Letztes gelesenes Datum: 14.06.2022 09:00:56 | Letztes gelesenes Datum: 14.06.2022 09:05:55 | Letztes gelesenes Datum: 14.06.2022 09:05:41 | Periodizität : Täglich                       |
| ► Zähler                                     | E8 Info Nullverbrauch 25.01.2001 06:07       | Parameter Aktueller Wert Geändert            |                                              |
| Dulanuana                                    | (Bestemperatu                                | ► Zähler                                     | Anfang: 15.05.2022 Ende: 14.06.2022          |
| <ul> <li>Puisausgang</li> </ul>              | E7 Infe F                                    | > Operation                                  | Letztes gelesenes Datum: 02.06.2022 15:37:31 |
| ➤ Wireless MBus                              | E7 Info Obertemperatu 06.01.2001 07:13       | <ul> <li>Anzeigedauer</li> </ul>             | ▶ 06.02,2001 23:59                           |
| ► Alarm                                      | E7 Info                                      | - Refeble                                    |                                              |
|                                              | EZ Info Übertemperatu 06.01.2001 00:13       | * bereine                                    | » 07.02.2001 23:59                           |
|                                              | r<br>Úbertemneratu                           | ▶ Pulsausgang                                | ▶ 08.02.2001 23:59                           |
|                                              | E7 Info post Chiperata 05.01.2001 20:13      | ► Wireless MBus                              | × 09.02.2001.23:59                           |
|                                              | E7 Info Übertemperatu 05.01.2001 16:55       |                                              | 09.02.2001 23.39                             |
|                                              | E2 Info Luftblase 05.01.2001 12:50           |                                              | ▶ 10.02.2001 23:59                           |
|                                              | F2 Info Juffblare 05.01.2001 12:49           |                                              | ▶ 11.02.2001 23:59                           |
|                                              |                                              |                                              |                                              |
|                                              | EXPORT                                       |                                              | EXPORT                                       |
| 0                                            | 0                                            | $\circ$ $\pm$                                | 0                                            |

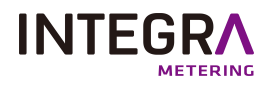

# 7. 2. Installation ParamApp® Android-Anwendung

ParamApp<sup>®</sup> ist ein leistungsstarkes und benutzerfreundliches Software-Tool, das von INTEGRA Metering speziell für die Inbetriebnahme entwickelt wurde. Sie ermöglicht die Installation und Konfiguration von Smart Devices oder Smart Meter direkt vor Ort. Mit einer ganzen Reihe von Möglichkeiten können Sie Ihre Live-Geräte konfigurieren und verwalten.

So laden Sie unsere Anwendung herunter: <u>new-version-of-paramapp-available-on-google-play</u>

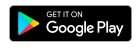

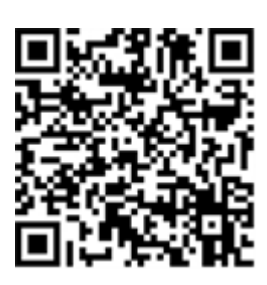

# 8. Zertifizierungen und Vorschriften

Zertifikate und Konformitätserklärungen sind unter https://integra-metering.com/downloads/.

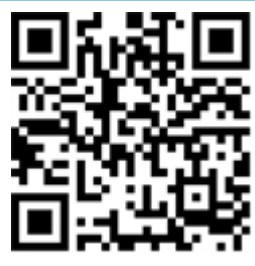

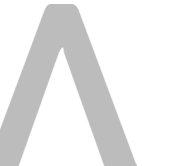